## **KPNTNKA**

#### НАСОКИ ЗА КАНДИДАТСТВАНЕ

## 1

## ЗАПОЗНАЙТЕ СЕ С УСЛОВИЯТА

Посетете <u>https://programs.ncf.bg/bg/programi</u>, влезте в профила си (ако нямате, регистрирайте профил от бутона "Вход/Регистрация") и изтеглете условията на сесията, по която желаете да кандидатствате от падащото меню на програмата.

2

## ПОДГОТВЕТЕ НУЖНИТЕ МАТЕРИАЛИ

Използвайте списъка с необходими документи в точка 6. на условията за кандидатстване и се уверете, че имате налична информация и данни, за да представите документите и материалите извън бланките по приложенията - като оферти информация за организация и екип и такива за съдържанието, което ще създавате.

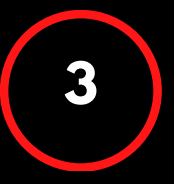

## ПОПЪЛНЕТЕ ПРИЛОЖЕНИЯТА

След като сте подготвили всички материали и информация, започнете бланките да попълвате на приложенията. пояснения, след което премахнете поясненията и оформете представително. Добра попълвате приложенията реда практика е да ПО на

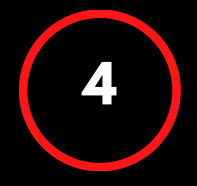

### ПРЕГЛЕД И ПРОВЕРКА

Преди да започнете попълването на стъпките в системата за електронно кандидатстване, отделете време да проверите текстовете си за грешки, изправността на вложените изображения и активни връзки и наименованията на файловете. Моля, не променяйте структурата и не трийте полета и заглавия в бланките на приложенията.

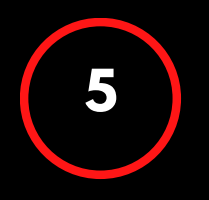

#### ПОДАВАНЕ НА КАНДИДАТУРА

Препоръчваме да планирате подготовката на кандидатура и нейното ъплоудване в електронната системата поне 4 часа избегнете преди крайния срок, за да технически затруднения, напрежение или невъзможност за помощ от страна на екипа поради краткото оставащо време ДО Напомняме, приключване на прием. че кандидатстване

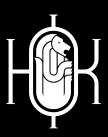

ПОСЕТЕТЕ WWW.NCF.BG ИЛИ ПИШЕТЕ НА PROGRAMS@NCF.BG ЗА ПОВЕЧЕ!

## ПРЕДИ УСЛО<mark>ВИЯТА</mark>

Посетете нашия сайт на адрес <u>WWW.NCF.BG</u>

Можете да стигнете до условия и онлайн формата за кандидатстване по следните начини:

Изберете бутон "Програми" от менюто в началото на страницата

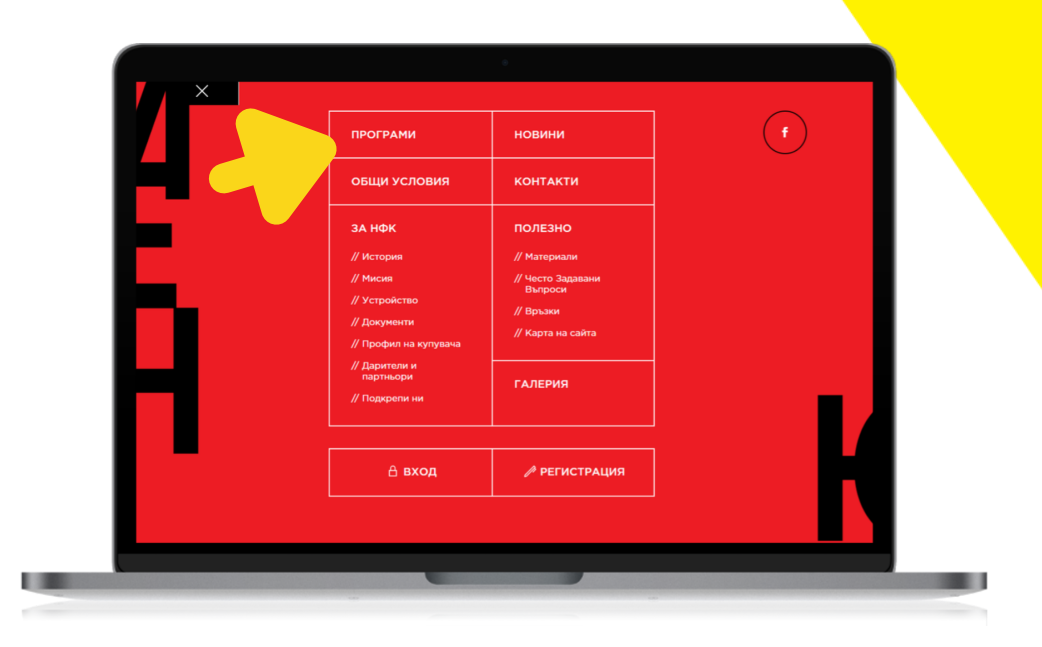

или се плъзнете до секцията "Активни програми", където можете да изберете бутон "Участвай" към всяка програма, която Ви интересува.

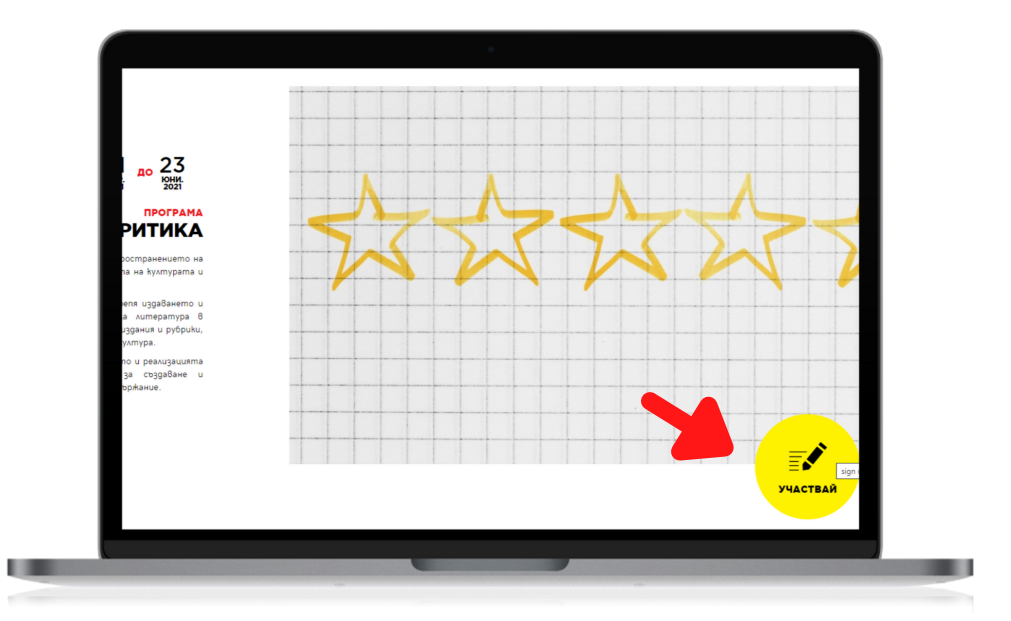

Изберете програмата, за която искате да изтеглите условия от

падащото меню и натиснете бутон "Условия".

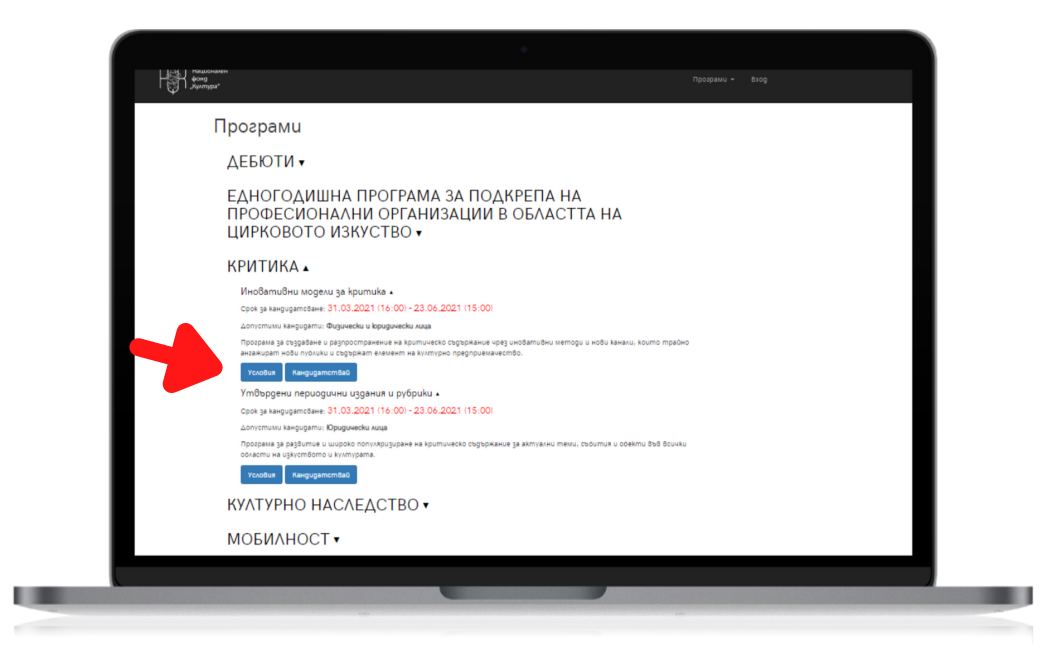

За да изтеглите бланките на документите за кандидатстване, влезте в профила си или създайте нов профил от бутона "Вход/Регистрация". Използвайте бутона "Изтегли документи" или свалете бланките една по една от стъпка 2 на електронното кандидатстване.

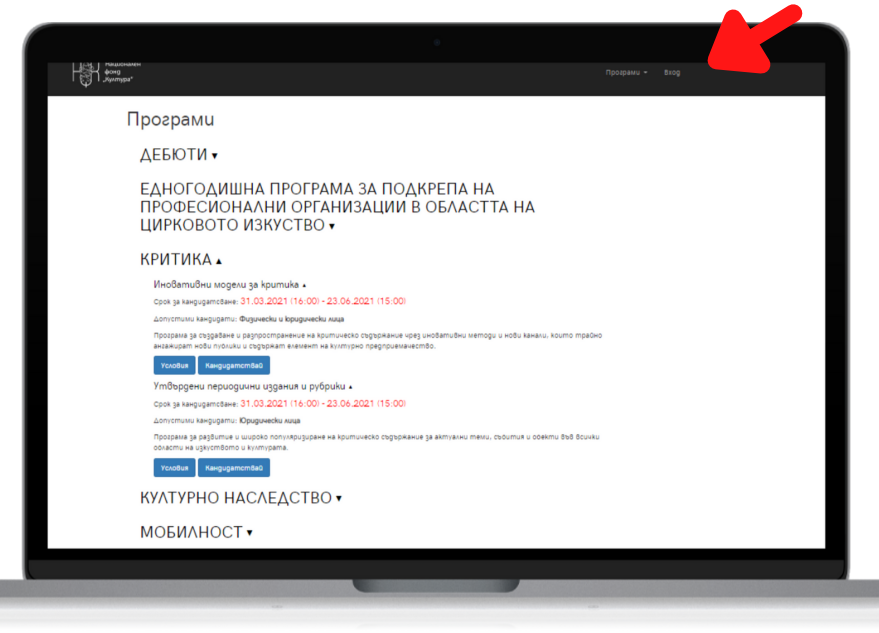

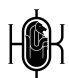

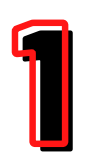

## ЗАПОЗНАЙТ<mark>е се с условията</mark>

Изчетете пълния текст на условията, за да се запознаете със сроковете и параметрите на конкурса.

Работете с условията през цялата подготовка на кандидатурата си.

След заглавната страница ще откриете съдържание по теми на условията, което лесно ще Ви ориентира по време на подготовка.

| СЪДЪРЖАНИЕ                                                                                                    |
|----------------------------------------------------------------------------------------------------|
| В настоящия документ е описан регламентът за кандидатстване, последващите процеси за одобрените кандидати и процедурата за<br>отчитане, свързани с програма <mark>"Критика", модул "Иновативни модели за критика"</mark> |
| ИНФОРМАЦИЯ ЗА ПОДАВАНЕ НА КАНДИДАТУРИ, СРОКОВЕ И ПЕРИОДИ / З                                                                                                    |
| ЦЕЛИ И ПРИОРИТЕТИ НА ПРОГРАМАТА / 4                                                                                                    |
| ВРЕМЕВИ ОБХВАТ / 6                                                                                                    |
| РАЗМЕР НА ФИНАНСИРАНЕ / 6                                                                                                    |
| допустимост / 7                                                                                                    |
| недопустимост / 10                                                                                                    |
| НЕОБХОДИМИ ДОКУМЕНТИ ЗА КАНДИДАТСТВАНЕ / 13                                                                                                    |
| ТЕХНИЧЕСКИ ИЗИСКВАНИЯ ЗА ДОКУМЕНТИТЕ ЗА КАНДИДАТСТВАНЕ / 14                                                                                                    |
| КРИТЕРИИ ЗА ОЦЕНКА / 15                                                                                                    |
|                                                                                                    |

След списъка с всички позволени и недопустими кандидати, дейности и разходи в точка ДОПУСТИМОСТ И НЕДОПУСТИМОСТ, ще откриете списък с всички нужни документи и материали за кандидатстване.

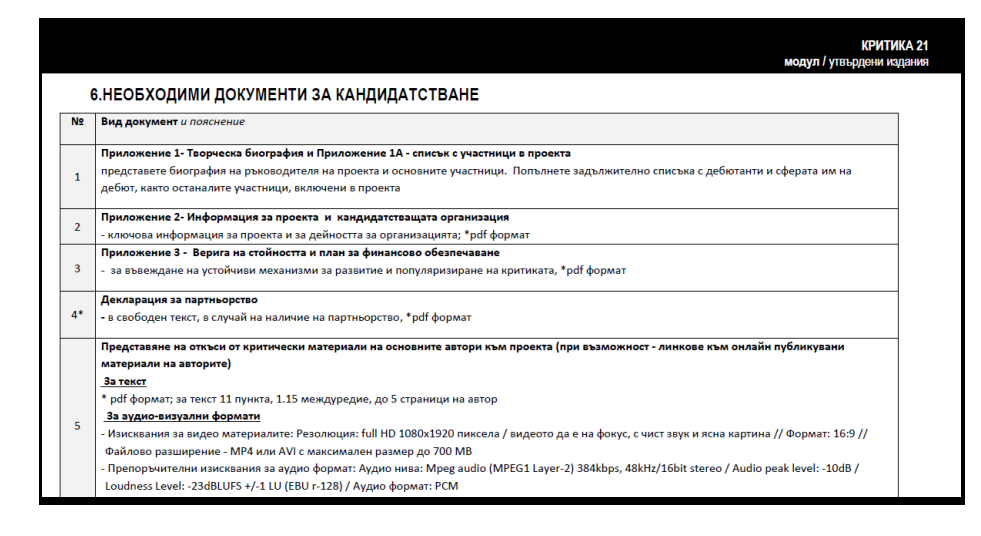

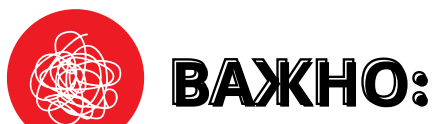

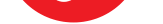

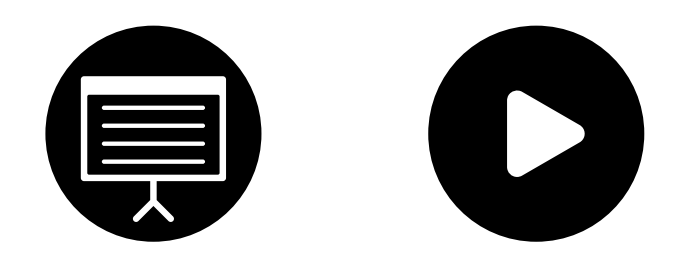

От тази година кандидатите по модул "Иновативни модели за критика" следва да представят и видео или слайд-шоу, което да презентира по-качествено планирания проект и очакваните резултати по отношение на създаване и разпространение на съдържание, включително формат, визия, екип, канали за разпространение и пр.

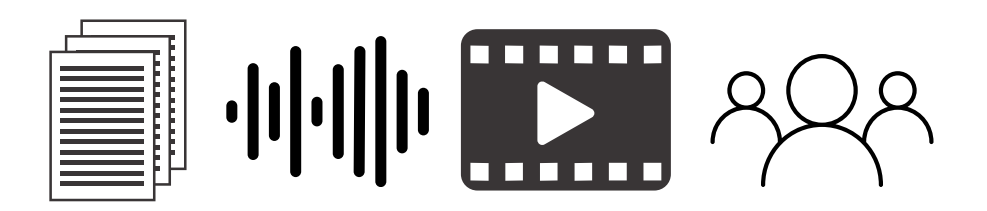

В модулът за утвърдени издания фокусът следва да се насочи към откъсите от критически материали, подбрания екип от автори и представената библиография.

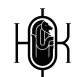

## 2

## ПОДГОТВЕТЕ НУЖНИТЕ МАТЕРИАЛИ

Преди да започнете попълването на бланките по приложения Ви съветваме да съберете и оформите материалите и документите в свободна форма, които следва да приложите, а именно:

#### ЗА УТВЪРДЕНИ ИЗДАНИЯ

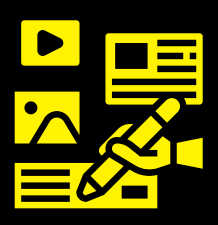

Първо подгответе представяне на съдържанието, свързано с архив/библиография. Следва да подхожда на настоящите Ви планове и да служи за добра референция за екипа/организацията Ви или самото издание. На забравяйте да подготвите и информация за това, което планирате да създадете по време на реализация на проекта.

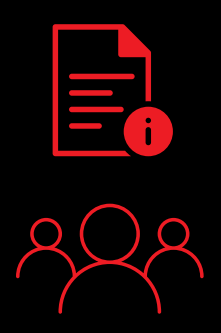

След това набавете нужната информация и данни за представяне на организацията кандидат/изданието, екипа и авторите, с които ще работите. Планирайте подготовка на проект на договор с тях. Ако имате партньори, свържете се с тях и си подсигурете потвърждение за партньорството.

Когато имате ясен план за предстоящите дейности, кой отговаря за тях и сте се запознали с финансовите параметри по програмата - започнете да подготвяте материали, свързани с бюджета. Тези материали касаят разходи за които кандидатствате и доказват тяхната стойност. Това са: оферти за услуги, хонорари, наеми и пр. Съобразете се с изискванията в т.НЕОБХОДИМИ ДОКУМЕНТИ ЗА КАНДИДАТСТВАНЕ в условията.

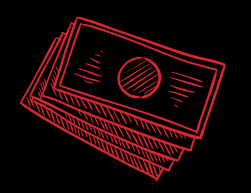

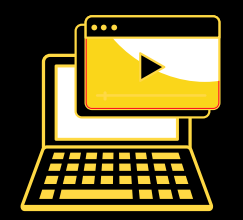

Подгответе линкове, визуални и аудио-визуални материали от официален сайт или канали в социални мрежи на изданието, на които да акцентирате за подобро представяне.

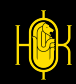

## 2

## ПОДГОТВЕТЕ НУЖНИТЕ МАТЕРИАЛИ

Преди да започнете попълването на бланките по приложения Ви съветваме да съберете и оформите материалите и документите в свободна форма, които следва да приложите, а именно:

#### ЗА ИНОВАТИВНИ МОДЕЛИ

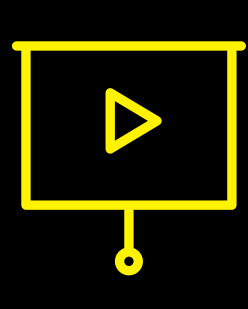

Започнете с концепция за представяне на идеята си за проект, тъй като това ще въведе ясна структура в подготовката на всички последващи материали и ще да откриете Βи помогне къде са най-важните елементи на Вашето проектно предложение, върху Добра които да акцентирате. практика да е приложите доказателства/потвърждения в полза на иновативността/иновативния елемент, който на залагате в проекта си.

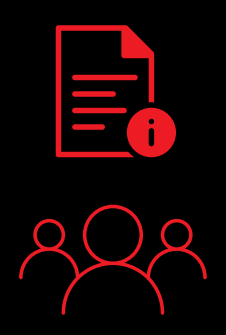

След това набавете нужната информация и данни за представяне на кандидата, екип и автори, ако включвате такива. Планирайте подготовка на проект на договор с автори, в случай, че сте включили и е приложимо. Ако имате партньори, свържете се с тях и си подсигурете потвърждение от тях.

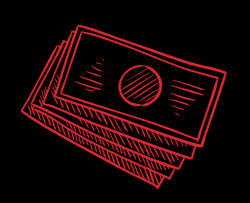

Когато имате ясен план за предстоящите дейности, кой отговаря за тях и сте се запознали с финансовите параметри по програмата - започнете да подготвяте материали, свързани с бюджета. Тези материали касаят разходи за които кандидатствате и доказват тяхната стойност. Това са: оферти за услуги, хонорари, наеми и пр. Съобразете се с изискванията в т.НЕОБХОДИМИ ДОКУМЕНТИ ЗА КАНДИДАТСТВАНЕ в условията.

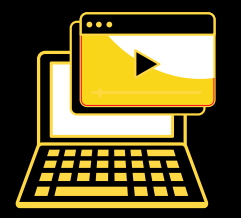

Подгответе линкове, текст или аудио-визуални материали от официален сайт или друг архив на автора/авторите за представяне на тяхно съдържание за оценка на неговата/тяхната лингвистична и стилистична компетентност.

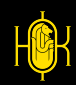

## ПОПЪЛНЕТЕ Приложенията

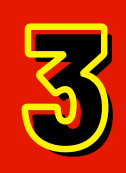

В списъка с необходими документи за кандидатстване, който се съдържа в условията на програмата, има пояснения, свързани с приложенията, които следва да попълните.

| 2 | Вид документ и пояснение                                                                                                    |
|---|----------------------------------------------------------------------------------------------------|
| - | Приложение 1- Творческа биография и Приложение 1А - списък с участници в проекта                                                               |
|   | представете биография на ръководителя на проекта и основните участници. Попълнете задължително списъка с дебютанти и сферата им на             |
|   | дебют, както останалите участници, включени в проекта                                                                                          |
| _ | Приложение 2- Информация за проекта и кандидатстващата организация                                                                             |
| 2 | - ключова информация за проекта и за дейността за организацията; *pdf формат                                                                   |
| 3 | Приложение 3 - Верига на стойността и план за финансово обезпечаване                                                                           |
|   | - за въвеждане на устойчиви механизми за развитие и популяризиране на критиката, *pdf формат                                                   |
|   | Декларация за партньорство                                                                                                    |
| * | - в свободен текст, в случай на наличие на партньорство, *pdf формат                                                                           |
|   | Представяне на откъси от критически материали на основните автори към проекта (при възможност - линкове към онлайн публикувани                 |
|   | материали на авторите)                                                                                                    |
|   | За текст                                                                                                    |
|   | * pdf формат; за текст 11 пункта, 1.15 междуредие, до 5 страници на автор                                                                      |
| - | За аудио-визуални формати                                                                                                    |
| 5 | - Изисквания за видео материалите: Резолюция: full HD 1080x1920 пиксела / видеото да е на фокус, с чист звук и ясна картина // Формат: 16:9 // |
|   | Файлово разширение - МР4 или AVI с максимален размер до 700 MB                                                                                 |
|   | - Препоръчителни изисквания за аудио формат: Аудио нива: Mpeg audio (MPEG1 Layer-2) 384kbps, 48kHz/16bit stereo / Audio peak level: -10dB /    |
|   | Loudness Level: -23dBLUFS +/-1 LU (EBU r-128) / Аудио формат: РСМ                                                                              |

Преди да започнете последователното им попълване Ви съветваме да ги разгледате, за да се ориентирате какви теми, върпоси и обем следва да попълните. Също обърнете внимание, че приложение 4 задължително следва да се принтира, за да заверите с подпис или подпис и печат, след което да сканирате цветно, четимо и в съответствие с техническите изисквания, които се намират на следващата страница на условията.

|                                                                                                    | · —                                                                                                    |
|----------------------------------------------------------------------------------------------------|----------------------------------------------------------------------------------------------------|
| Приложение 4                                                                                                    |                                                                                                    |
| ЗАЯВЛЕНИЕ                                                                                                    | <ol> <li>уведомен съм, че непредставяне на съдържателен и финансов отчет в предвидения<br/>в договора срок ще се счита за неизпълнение на договора;</li> </ol>                                                                            |
| от, трите имена/, ЕГН,                                                                                                    | <ol> <li>на основание Закона за защита на личните данни давам изричното си съгласие<br/>НАЦИОНАЛЕН ФОНД "КУЛТУРА" да съхранява и обработва личните ми данни,<br/>включително вилеомателиали предоставени му доброволно от мен:</li> </ol> |
| С настоящия документ заявявам желание да се включа в конкурсната процедура по програма : "" на НФ "Култура", с проекта "" като                                                   | 8. съм самоосигуряващо се лице.                                                                                                    |
|                                                                                                    | Дата:                                                                                                    |
| ДЕКЛАРИРАМ, ЧЕ:                                                                                                    |                                                                                                    |
|                                                                                                    | Подпис:                                                                                                    |
| <ol> <li>проектът не е подкрепян с финансови средства от Министерството на културата по<br/>реда на чл. 14, ал. 2, т. 1 от Закона за закрила и развитие на културата;</li> </ol> |                                                                                                    |
| <ol> <li>проектът не е подкрепян с финансови средства от друга донорска организация за<br/>същата част от бюджета, за която се кандидатства;</li> </ol>                          |                                                                                                    |
| 3. попълнените в документите данни са верни и пълни;                                                                                                    |                                                                                                    |

 запознат съм с условията за кандидатстване и съм уведомен, че при непредставяне на всички документи, които се изискват при кандидатстване, проектът ми няма да бъде разгледан;

 ще информирам НАЦИОНАЛЕН ФОНД "КУЛТУРА" за всички резултати от осъществения проект. Ще предоставям достъп/покани до проектните събития;

### ПОЛЕЗНО

Когато попълвате бланките, не променяйте дизайна, шрифтовете на текста или оформлението на документа и се съобразявайте с поясненията.

Когато попълвате текст, се придържайте към основния шрифт в документа или използвайте по-изчистен и лесно четим.

He nonglaŭme y bemole, kypcub, удевеловане, трудно четими щрифтове или сато главни Gykbu.

Не забравяйте, че кандидатурата Ви е официален документ. Запазете креативното оформление за творческите си материали и работа, а в бланките заложете на чиста визия, стегнат и семпъл изказ, добра подредба.

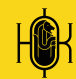

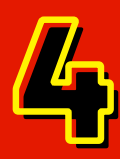

# ПРЕГЛЕД И ПРОВЕРКА

Преди да отворите електронната система и да започнете попълването и прикачването на материали по кандидатурата отделете поне 2 часа за преглед и финализиране.

#### ЗА КАКВО ДА ПРОВЕРИМ?

ПРАВОПИС ПУНКТУАЦИЯ НАЛИЧНОСТ НА ВСИЧКИ ПРИЛОЖЕНИЯ И МАТЕРИАЛИ АКТУАЛНОСТ НА ДАННИ И ИНФОРМАЦИЯ РАБОТА НА ВЛОЖЕНИТЕ АКТИВНИ ВРЪЗКИ/ЛИНК ЧЕТИМОСТ НА СКАНИРАНИ ДОКУМЕНТИ КАЧЕСТВО НА СНИМКИ/СКРИЙНШОТ ПОДРЕДБА НА ТЕКСТА В ПДФ ФОРМАТ СМЕТКИ ПО ПРИЛОЖЕНИЯТА, СВЪРЗАНИ С БЮДЖЕТ СЪВМЕСТИМОСТ СЪС СРОКОВЕ И СУМИ ПО УСЛОВИЯ СЪВМЕСТИМОСТ С УСЛОВИЯ ЗА НЕ/ДОПУСТИМОСТ

#### ГОЛЕМИНА НА ФАЙЛОВЕТЕ СПОРЕД ИЗИСКВАНИЯТА ФОРМАТ НА ФАЙЛОВЕТЕ СПОРЕД ИЗИСКВАНИЯТА

След като успешно проверите и финализирате кандидатурата си Ви съветваме да отделите всички финални файлове в отделна директория, за да бъде електронното кандидатстване побързо и лесно.

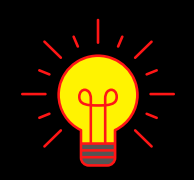

Добра практика е да запазите оригиналните имена на бланките и да въведете номерация в имената на файловете, така че да се подреждат по реда, зададен в списъка с необходими документи в условията.

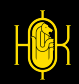

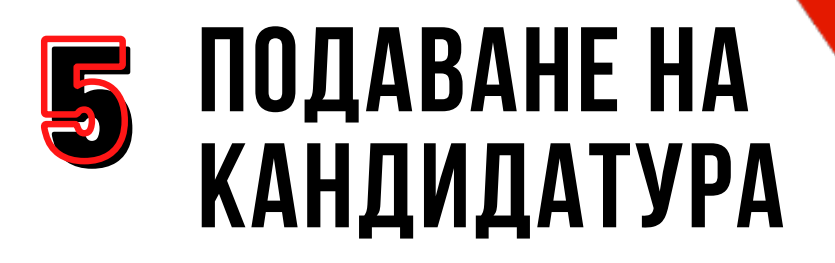

Посетете отново <u>PROGRAMS.NCF.BG</u>

Можете да се върнете на страница 2 за подробна ориентация.

Изберете бутон "КАНДИДАТСТВАЙ" от падащото меню под модула, за който ще кандидатствате. Не започвайте по-късно от 4 часа преди крайния срок!

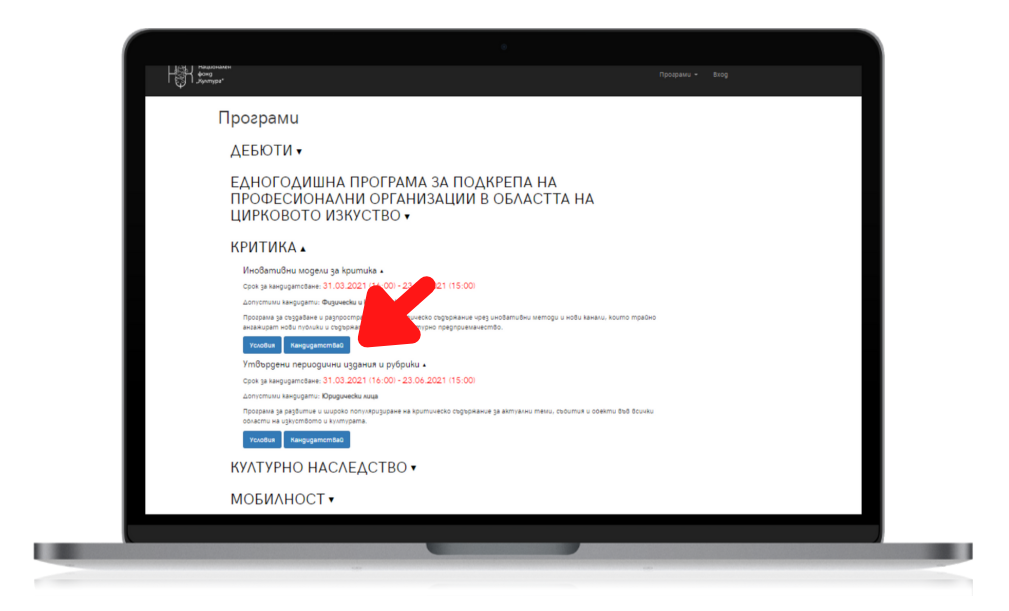

В СТЪПКА 1 от електронното кандидатстване следва да попълните основна информация, свързана с проекта Ви, която се публикува при излизане на резултати от конкурса.

|   | Cmonka 1:                                   | Основна информация   | Cmonka 2: Aokywewmu | Cmonka 3: Презлед    |   |
|---|---------------------------------------------|----------------------|---------------------|----------------------|---|
|   | Kanmkauutan                                 |                      | nookmo              |                      | _ |
|   | Карпіка инфор                               | мация за і           | роекта              |                      | _ |
|   | Име на проеkma*                             |                      |                     |                      |   |
|   | (до 250 знака)                              |                      |                     |                      |   |
|   | Област на изкуството и културат             | na*                  |                     |                      |   |
|   | Анимационно кино                            |                      |                     |                      | A |
|   | Aprumekmypa<br>Avnuoflutiva ivu utikvitmita |                      |                     |                      |   |
| - | Дейност на библиотеки и архив               | u                    |                     |                      |   |
|   | Дизитални изкуства                          |                      |                     |                      |   |
|   | Augeom<br>Alekseemmassee kund               |                      |                     |                      |   |
|   | Emiliologua                                 |                      |                     |                      |   |
|   | Игрално кино                                |                      |                     |                      |   |
|   | Изящни изкуства                             |                      |                     |                      | ¥ |
| - | забележка: избира се само един от           | 20800                |                     |                      | _ |
| - | Kpamko onucaнue / pegiome / anoma           | / pe3kme / aнomaцux* |                     |                      |   |
| - | (go 500 teaka)                              |                      |                     |                      |   |
| - |                                             |                      |                     |                      | _ |
| - |                                             |                      |                     |                      | _ |
|   |                                             |                      |                     |                      | 6 |
|   | Реализация                                  |                      |                     |                      |   |
|   | Начало*                                     | Край*                |                     | Място на реализация* |   |
| - | QQ.MM.2002                                  | 00.MM.222            |                     | (gupka8a, spag)      |   |
| - |                                             |                      |                     |                      |   |
| - | Бюgжem                                      |                      |                     |                      |   |
|   |                                             |                      |                     |                      |   |

В СТЪПКА 2 от електронното кандидатстване следва да прикачите документи и материали, които сте подготвили всички предварително.

| Спы                                                                                                    | Пла 1: Основна информация Сполка 2: докуденти Сполка 3: Презлед                                                                                                    |
|----------------------------------------------------------------------------------------------------|----------------------------------------------------------------------------------------------------|
| Документи                                                                                                    | I                                                                                                    |
| моля, използвайте латиница                                                                                                    | а за имената на файловете)                                                                                                    |
| МОВ Приложение 1/ 1А*<br>Приложение 1 - Творческа 6<br>биографии се прилагат в об<br>души вместо индивидуални<br>документи" от падащото и | биография на кандидата/ите за ръководителя на проекта и всички участници/пьтуващи в проекта. Всички<br>ющ файл. "Приложение 1А - Профил на състава/групата. Попълва се при пътуване на групи и състави от над 6<br>и виографии на всеки участник. Иможете да свалите пакета документи, съдържащ бланката с бутона "Изтелли<br>меню на програмата) |
| uзmezлu образец: Prilojenie 1                                                                                                    | 1.doc                                                                                                    |
|                                                                                                    | Качи файл                                                                                                    |
| МОВ Приложение 2*                                                                                                    |                                                                                                    |
| Информация за събитието<br>информация за организатор                                                                                      | о и организацията домаќин Подробно описание на събитието, неговата програма, тема, аудитория и<br>ора.                                                                                                    |
| изтегли образец: Prilojenie 2                                                                                                    | 2.doc                                                                                                    |
|                                                                                                    |                                                                                                    |

В СТЪПКА 3 от електронното кандидатстване следва да потвърдите, че сте запознати с условията и да отговорите на кратка анкета. Стъпката служи и за финална проверка като сигнализира, ако има пропуск при попълване на полета за текст или документи.

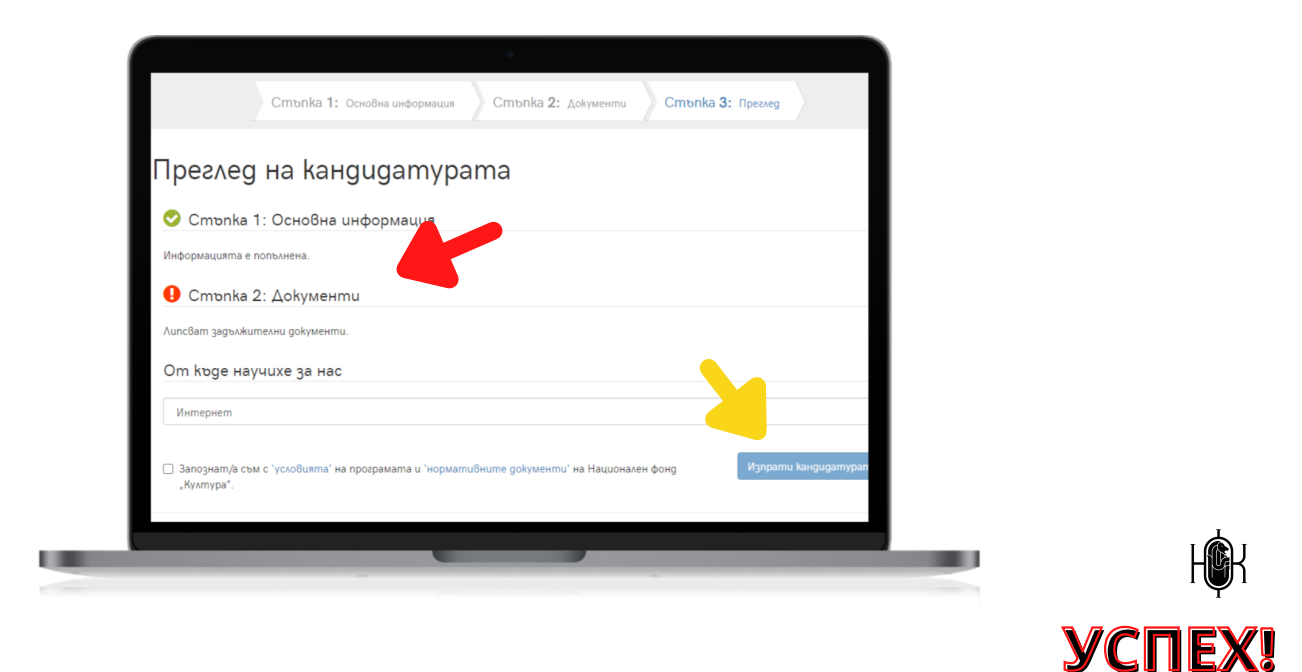